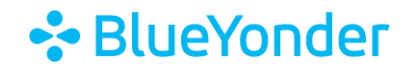

# How to Access Your Subscription(s)

To access your subscription(s):

1. Click the menu button in the top right-hand corner, then click **SUBSCRIPTION HOME** from the drop-down menu.

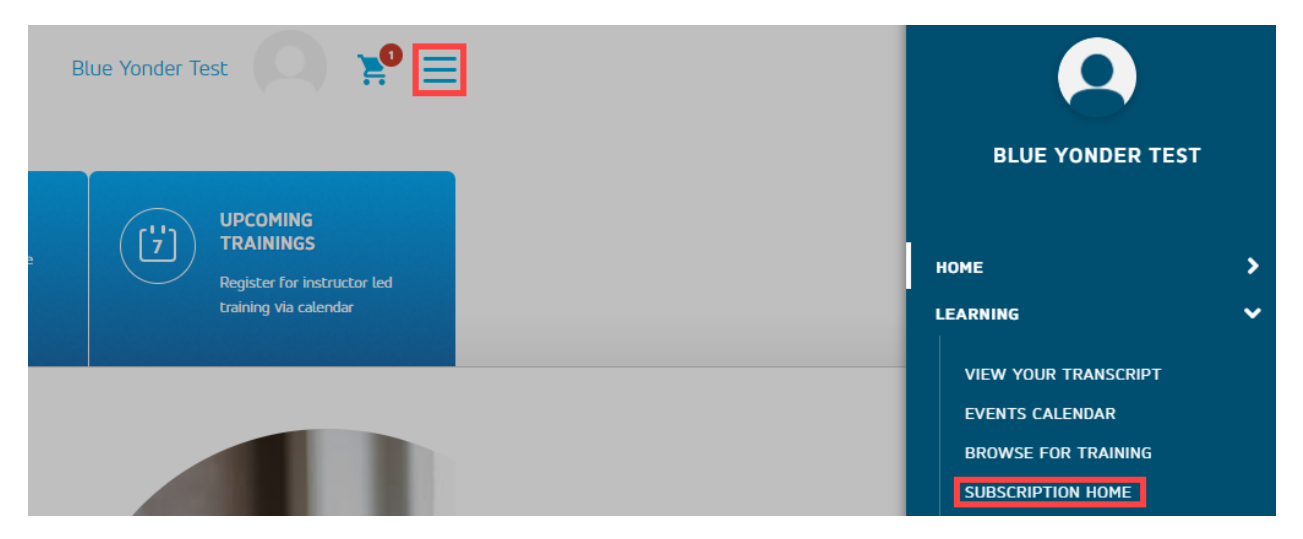

2. Locate your subscription and click on the product name.

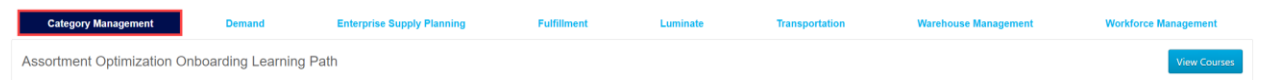

<u>Note</u>: The top tabs show the different subscriptions that Blue Yonder Education Services offers. You only have access to subscription courses you purchased.

#### 3. Click View Courses and then the course name.

| Assortment Optimization Onboarding Learning Path | View Courses |
|--------------------------------------------------|--------------|
| Assemble Optimization                            |              |

### 4. Click Request.

CURRICULUM

# 5703: Assortment Optimization Subscription v2019.1

Last Updated 04/27/2023 Duration 12 hours, 42 minutes

#### Details

This subscription consists of multiple learning components with demos and documents that will help you understand Assortment Optimization, how it works, and how to use it.

Note: Complete all the learning components in both of the sections, to successfully complete the curriculum.

The individual components that make up the curriculum are not available for stand-alone registration. Please register for the curriculum.

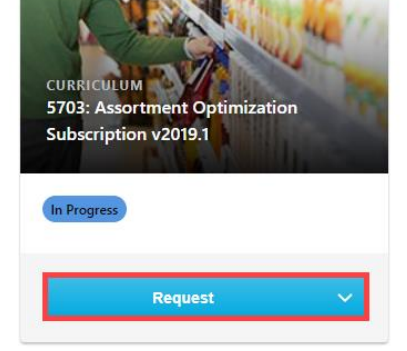

Show More

# BlueYonder

#### 5. Click Open Curriculum.

#### CURRICULUM

# 5703: Assortment Optimization Subscription v2019.1

Last Updated 04/27/2023 Duration 12 hours, 42 minutes

#### Details

This subscription consists of multiple learning components with demos and documents that will help you understand Assortment Optimization, how it works, and how to use it.

Note: Complete all the learning components in both of the sections, to successfully complete the curriculum.

The individual components that make up the curriculum are not available for stand-alone registration. Please register for the curriculum.

Show More

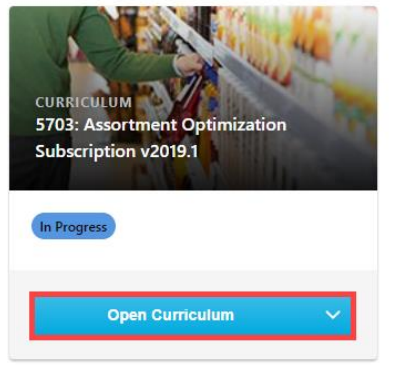

|                                                          | S703: Assortment Optimization Subscription v2019.1                                                                                                    |
|----------------------------------------------------------|----------------------------------------------------------------------------------------------------|
| 5%                                                       | 5703: Assortment Optimization<br>Subscription v2019.1                                                                                                    |
| CURRICULUM PROGRESS                                      | Assortment Optimization - Foundational     0%   Completed : 0   Min Required : 4   Total Items : 4                                                                                                    |
| 5703: Assortment<br>Optimization Subscription<br>v2019.1 | 5703: Assortment Optimization-Terminologies v2019.1   Status : Registered Due : No Due Date Training Hours : 30 min<br>This document lists the key terms used in Assortment Optimization.                                           |
| O ASSORTMENT<br>OPTIMIZATION -<br>FOUNDATIONAL           | 5703: Assortment Optimization-Navigation v2019.1 Launch   Status: Registered Due: No Due Date Training Hours: 20 min This document describes the user interface of Assortment Optimization.                                         |
| O ASSORTMENT<br>OPTIMIZATION -<br>FUNCTIONAL             | 5703: Assortment Optimization-Calculation Overview Launch   v2019.1 Status : Registered Due : No Due Date Training Hours : 10 min   This document provides an overview of how tactics affect optimization calculation.              |
|                                                          | 5703: Assortment Optimization-Objects v2019.1 Launch   Status : Registered Due : No Due Date Training Hours : 10 min This document describes the different Assortment Optimization object types available and how they are related. |

## 6. Click Launch to access each course.